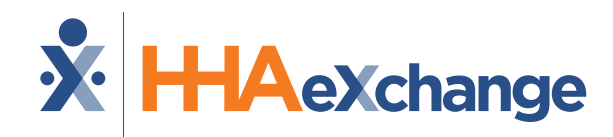

## Michigan: Milestone 2 Training

#### **Payer Contracts**

August 2024

The content contained herein ("Confidential Information") are the confidential property of HHAeXchange and may not be copied or distributed outside the HHAeXchange organization without the express written consent of HHAeXchange. Distribution of this document or disclosure of any Confidential Information set forth herein to any party other than the intended recipient(s) of this presentation is expressly prohibited.

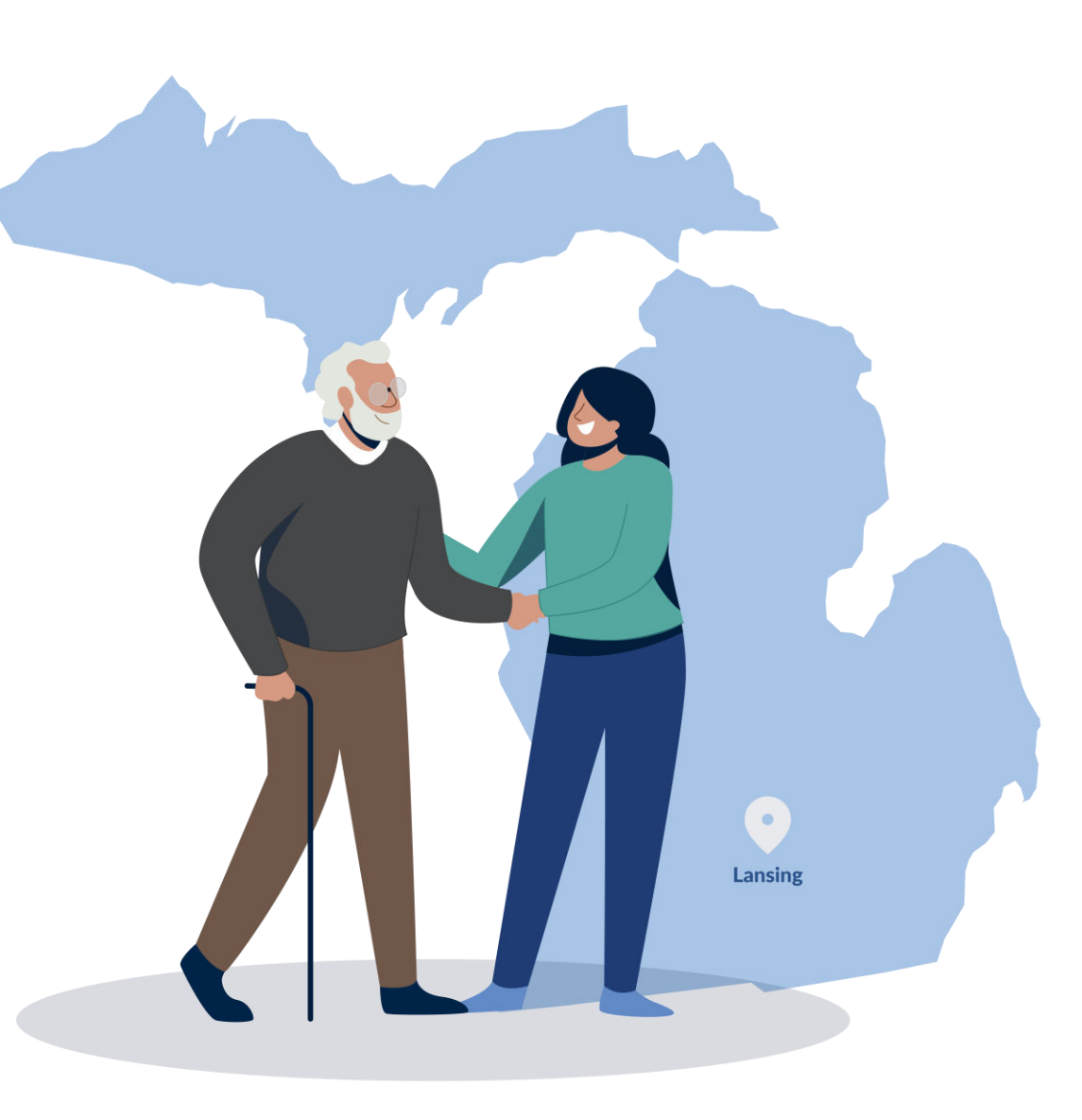

#### Milestone 2 : Agenda

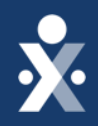

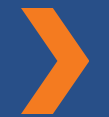

MI Payer Contract Update

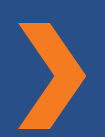

**Patient Placement Workflows** 

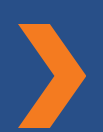

How to search for contracts

Provider Managed Patient Placement

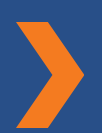

Payer Managed Patient Placement

How to run List of Patients – ENT report

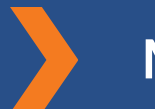

Map To EVV Mastery

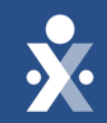

## MI Payer Contracts Update

#### Payer/Linked Contract Status

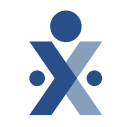

| Waiver Program                                     | Payer Data<br>Available | <b>Prepare caregivers and</b><br><b>schedules</b><br>(CMS EVV Compliance /<br>Provider Go Live) | <b>Begin Collecting EVV</b><br>(no later than) |
|----------------------------------------------------|-------------------------|-------------------------------------------------------------------------------------------------|------------------------------------------------|
| CHCP*<br>9 Payers<br>*Medicaid Health Plans (MHPs) | 8/19/2024               | 8/27/2024                                                                                       | 9/16/2024                                      |
| MI Choice<br>20 Payers                             | 9/9/2024                | 9/16/2024                                                                                       | 10/7/2024                                      |
| Behavioral Health<br>46 Payers                     | 9/9/2024                | 9/16/2024                                                                                       | 10/7/2024                                      |
| MI Health Link<br>6 Payers                         | 9/9/2024                | 9/16/2024                                                                                       | 10/7/2024                                      |

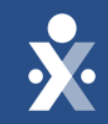

## Provider Training Patient Placement Workflow

## **Key Takeaways**

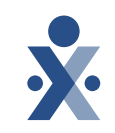

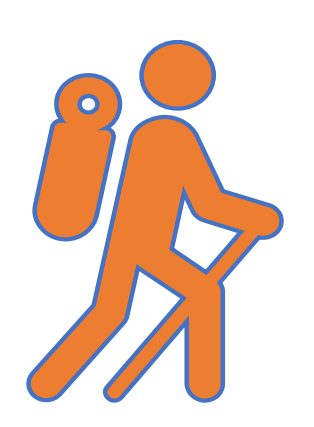

Throughout today's training presentation, you will see this icon. It highlights important information, which we will summarize as key takeaways at the end of today's training.

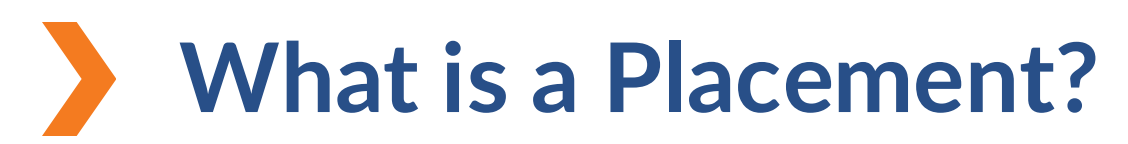

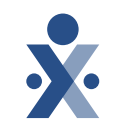

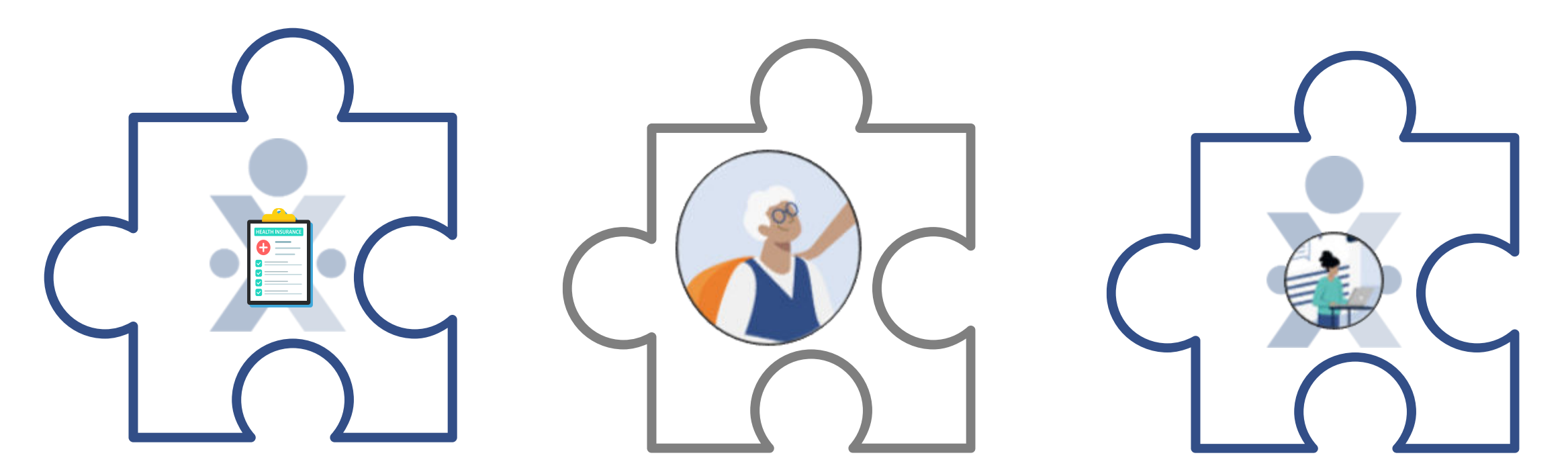

HHAeXchange Payer Portal HHAeXchange Member Profile HHAeXchange Provider Portal

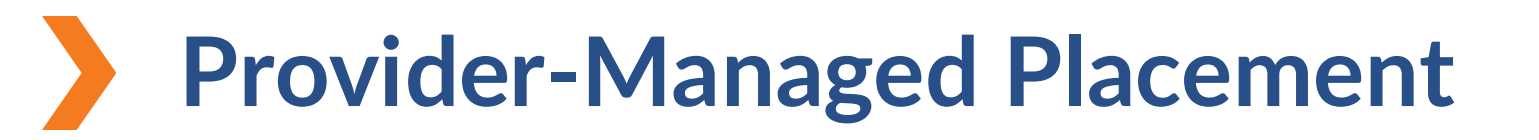

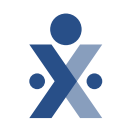

Agency sends the Payer the member in HHAeXchange.

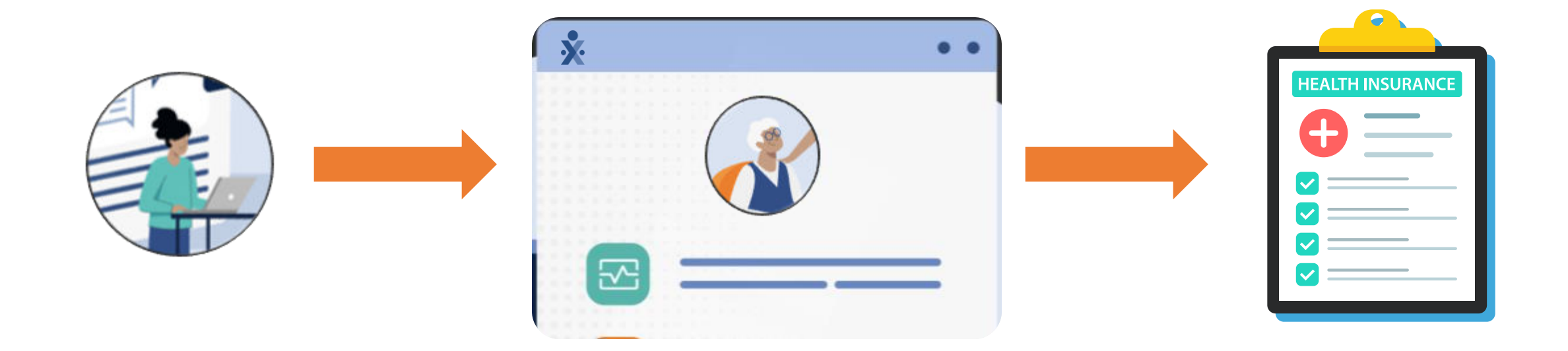

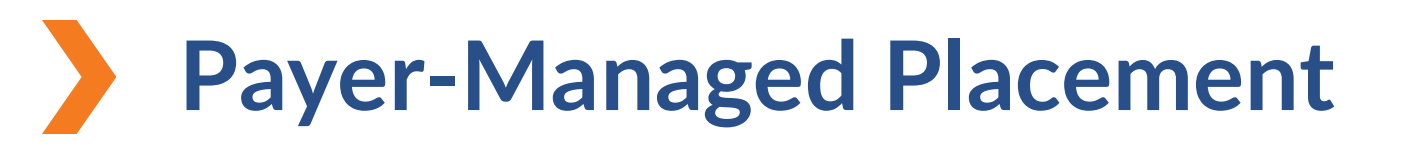

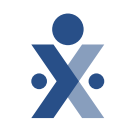

Payer sends Agency the member in HHAeXchange.

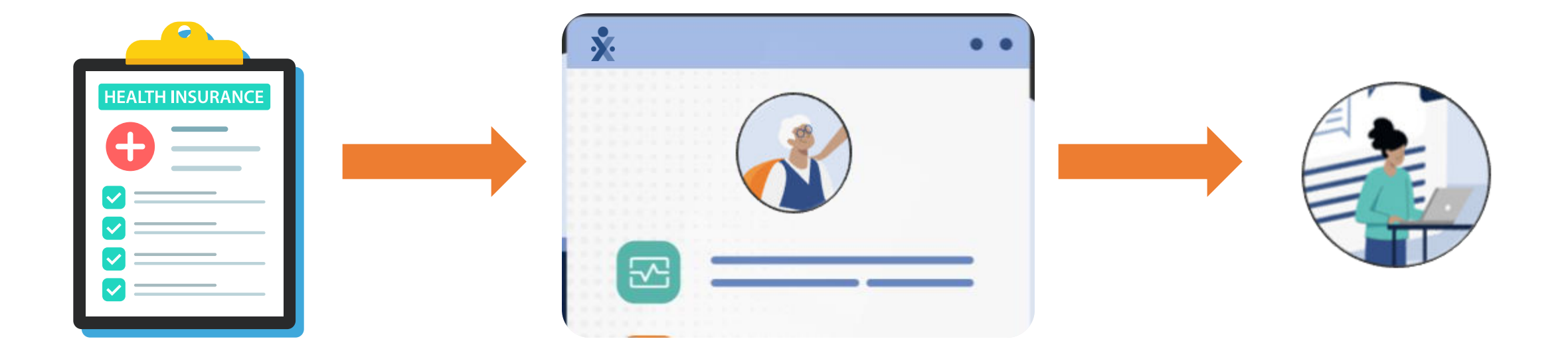

#### Payer /Linked Contract Status

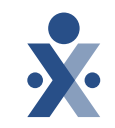

| Waiver Program                                    | Placement<br>Workflow |
|---------------------------------------------------|-----------------------|
| CHCP<br>9 Payers<br>*Medicaid Health Plans (MHPs) | Provider Managed      |
| MI Choice<br>20 Payers                            | Payer Managed         |
| Behavioral Health<br>46 Payers                    | Payer Managed         |
| MI Health Link<br>6 Payers                        | Payer Managed         |

## Get Moving Mountain

#### How to search for a payer

- Select the admin tab and go to payer setup > search payer.
- 9 2. Here you can use the filters to pull a specific payer or select search to pull all payers.

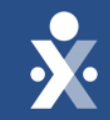

## Provider Managed Patient Placement Workflow

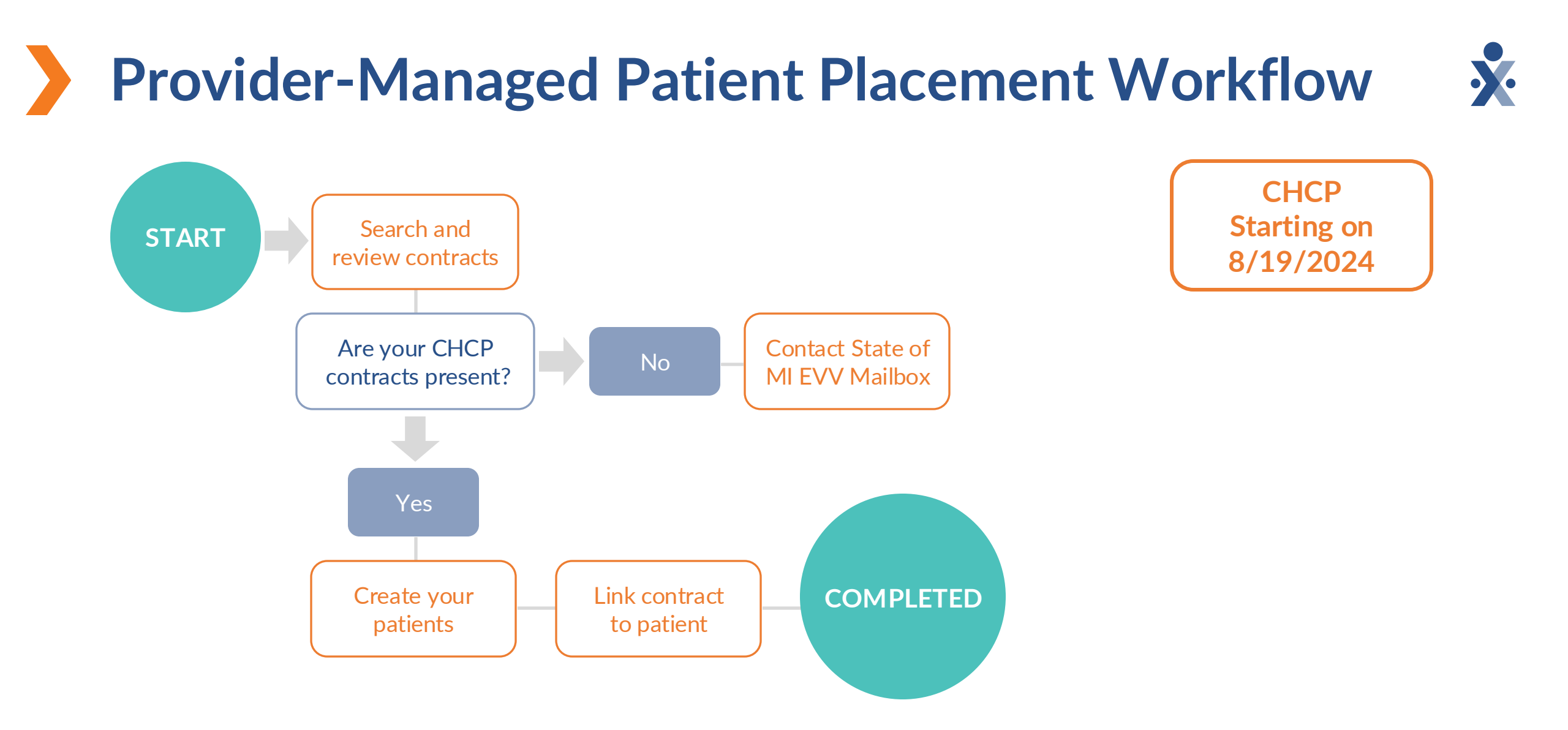

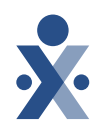

## Get Moving Mountain

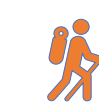

1.

member.

 Fill out the required demographic information, select the member's accepted services, and enter the address & phone number used for EVV.

How to create members

On the member menu, select new

3. Select Save to create the member profile.

**Note:** Integrating Providers will import their member data into HHAeXchange and should not perform this data entry.

### Get Moving Mountain

# 

#### How to place a member with Payer

- 1. In the member profile, click on the payers tab.
- 2. Select add contract, choose the contract, start date and select save.
- 3. The following are required to successfully place a member
  - First Name & Last Name,
  - o SSN
  - Date of Birth
  - $\circ$  Medicaid ID

| HHAeXchange Standard<br>System Terminology | Corres                                                              | ponding Terminology                                                                                                    |
|--------------------------------------------|---------------------------------------------------------------------|----------------------------------------------------------------------------------------------------|
| CONTRACT / PAYER                           | - FFS<br>- HHS                                                      | <ul> <li>MCO – Plan</li> <li>State</li> </ul>                                                                             |
| PATIENT / MEMBER                           | <ul><li>CDS Employer</li><li>Consumer</li></ul>                     | <ul> <li>Recipient</li> <li>Client</li> <li>Beneficiary</li> </ul>                                                        |
| CAREGIVER                                  | <ul><li>Aide</li><li>Homecare Aid</li><li>Homecare Worker</li></ul> | <ul> <li>Worker</li> <li>Direct Care Worker</li> <li>Service Provider</li> <li>Attendant</li> <li>CDS Employee</li> </ul> |
| AGENCY / PROVIDER                          | – FMSA<br>– Vendor                                                  | – Program Provider                                                                                                    |
| COORDINATOR                                | <ul><li>Care Coordinator</li><li>Case Coordinator</li></ul>         | <ul><li>Service Coordinator</li><li>Care Types</li></ul>                                                                  |
| UNITY NUMBER                               | <ul><li>EMPI</li><li>Master Patient</li><li>Number</li></ul>        | <ul> <li>Shared Patient</li> <li>Number</li> </ul>                                                                        |
| SECONDARY IDENTIFIER                       | <ul><li>MPI</li><li>Promise Code</li></ul>                          |                                                                                                    |

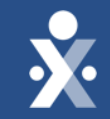

## Provider-Managed Patient Placement Workflow Demo

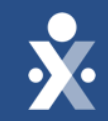

## Payer Managed Patient Placement Workflow

#### **Payer-Managed Patient Placement Workflow MI** Choice, Search and **START** review contracts **Behavioral Health**, **MI Health Link** Starting on Are your MI Choice, Contact State of No 9/9/2024 Behavioral Health, and/or MI **MI EVV Mailbox** Health Link contracts present? Yes Are the patients **Receive** patient Yes confirmed? placements COMPLETED Accept pending No placements

## Get Moving Mountain

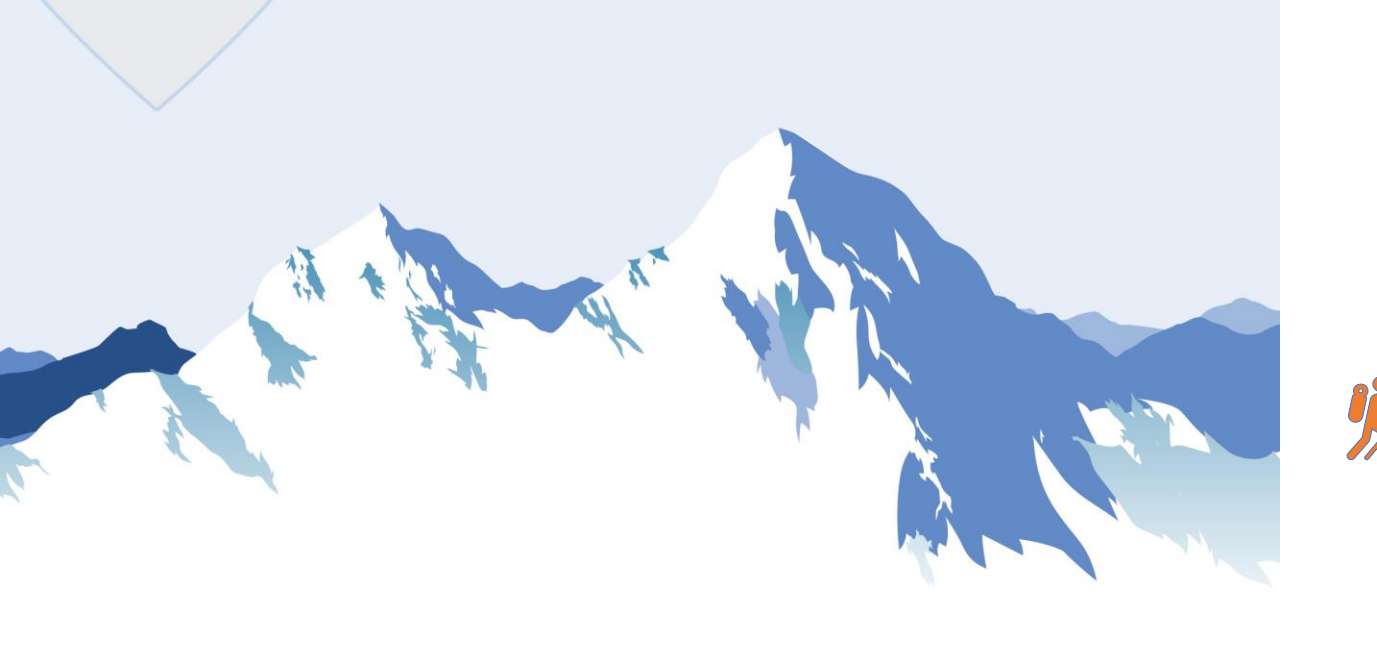

## How to view confirmed placements

- . Start on your Homescreen.
- 2. Under the placements tab click on the Accepted with No Masterweek tab.
- 3. You can view some member details by clicking on the member's name.
- 4. Full member profile information can be found by searching member in the member search menu.
- If your provider portal is configured with a single office, you will receive your member placements as confirmed.

## Get Moving Mountain

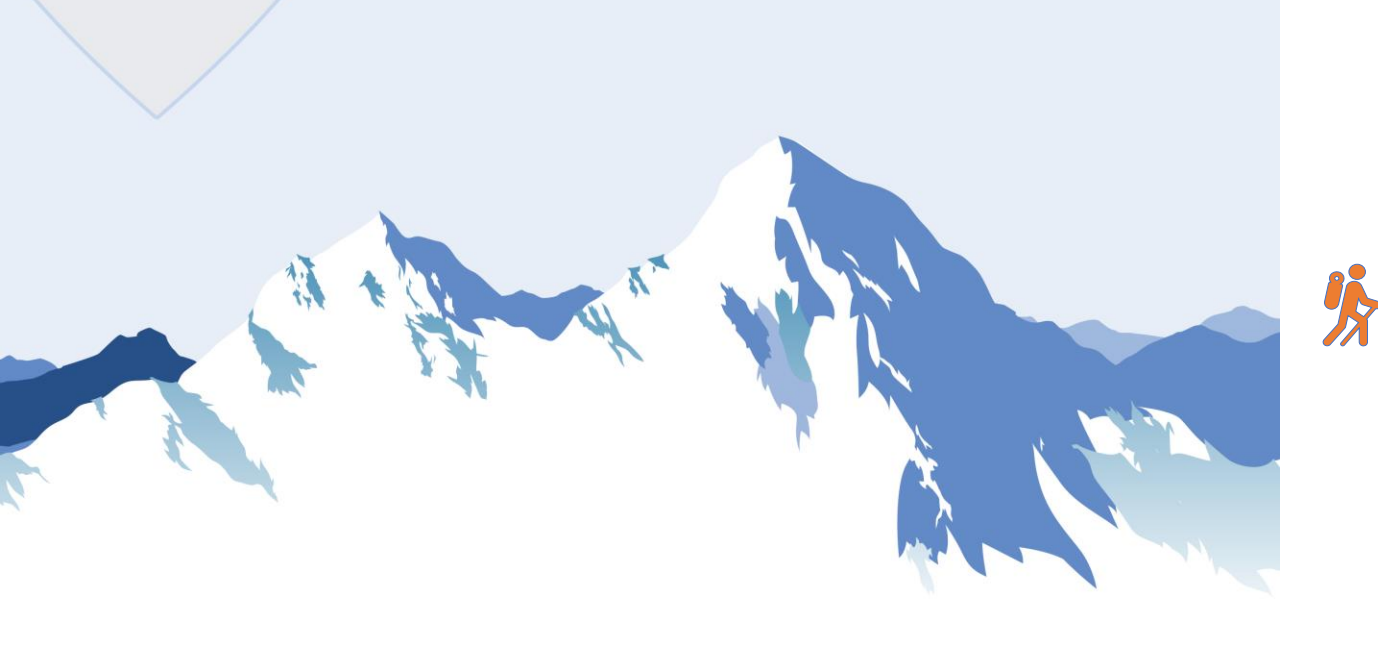

## How to accept pending placements

- 1. Start on your Homescreen.
- 2. Under the placements tab click on Pending.
- 3. Select Admission ID.
- 4. Select Office, Assign default as Coordinator, and Accept.
- 5. If your provider portal is configured with multiple offices, you will receive your member placements as pending.

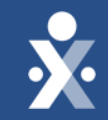

## Payer-Managed Patient Placement Workflow Demo

## Get Moving Mountain

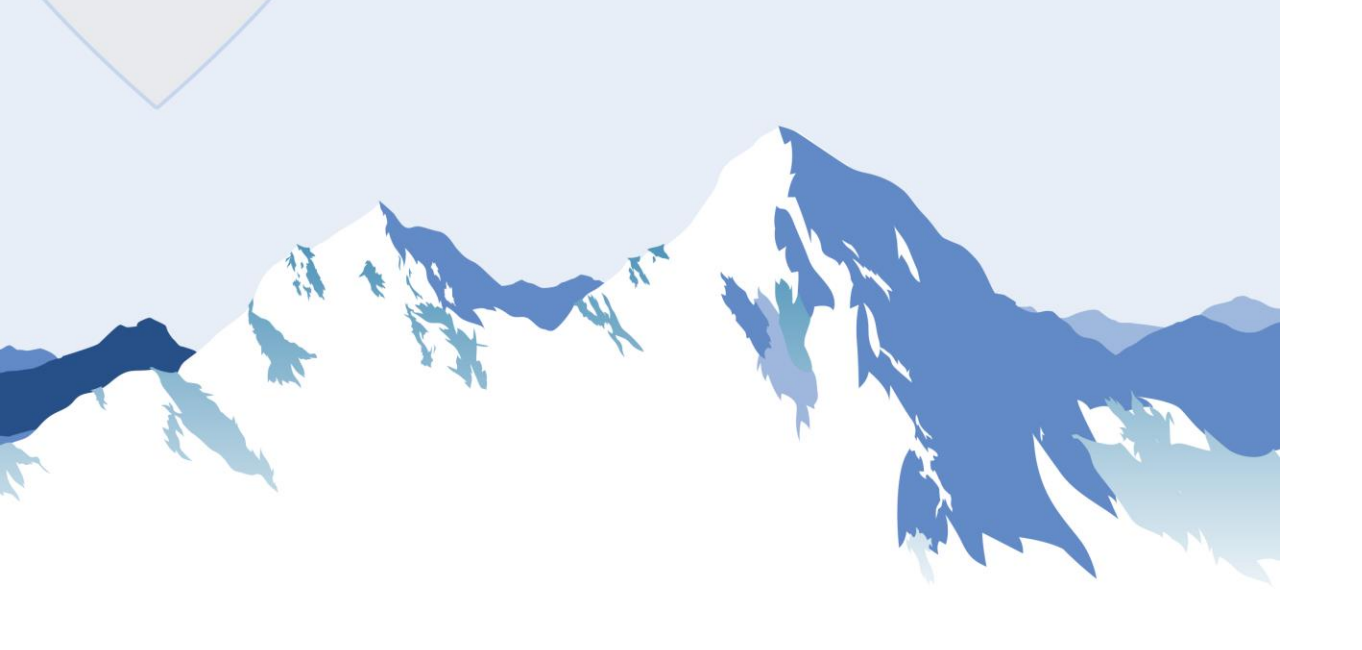

#### How to run the patient report

汣

This census report can assist providers in reviewing member placement data in HHAeXchange.

- To run the report select Report > member
   > List of members ENT.
- 2. Enter in the member data fields you would like to capture on the report
- 3. Print and download Excel.

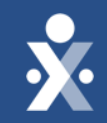

## Member Report Demo

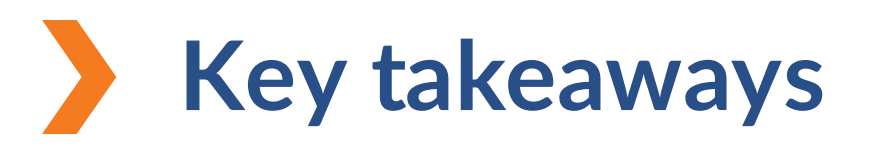

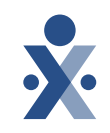

To find your linked payers go to Admin > Payer > Search Payer and select 'Search' to pull all linked payers.

In the Patient Profile, enter the required demographic information, member's accepted services, and address & phone number used for EVV.

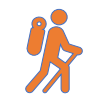

The following are required in the member profile to successfully place the member: First Name & Last Name, SSN, Date of Birth, Medicaid ID

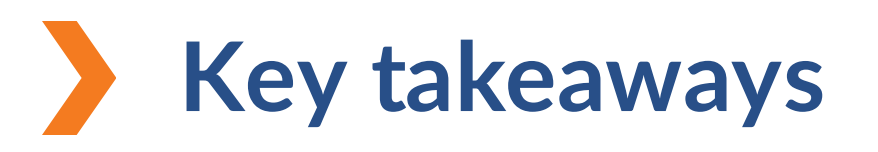

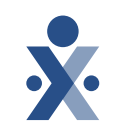

If your provider portal is configured with a single office, you will receive your member placements as confirmed.

- If your provider portal is configured with multiple offices, you will receive your member placements as pending.
- The List of Patient ENT report can assist providers in reviewing member placement data in HHAeXchange.

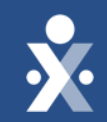

## Next Steps

## THE MAP TO EVV MASTERY

HHAeXchange is here to guide you along your EVV Onboarding eXpedition

#### **Provider Milestones**

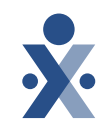

#### Beginnings Base Camp

Get Ready for EVV Webinar ✓ Register and Attend

Onboarding Form ✓ Submitted

#### Information Sessions ✓ Register and Attend

Get Moving Mountain

> ✓ Milestone 1: Portal Access (All Providers)

✓ Milestone: EDI Onboarding

Milestone 2: Payer Contracts (All Providers) EVV Foundations Forest

Milestone 3: EVV Setup and Readiness

**Provider Go Live** 

Milestone 4: EVV Collection and Management

#### **CHCP** Milestones

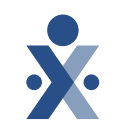

#### EVV Foundations Forest

Aug 19 : Begin entering Members & Placements

Aug 27: Milestone 3 Training: Scheduling & Caregiver EVV Readiness

Sep 16: Begin Collecting EVV

Sept 18: Open Hours

Sept 24: Milestone 4 Training : EVV Management

**Oct 2: Open Hours** 

#### MI Choice, Behavioral Health, MI Health Link Milestones

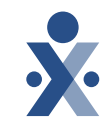

#### EVV Foundations Forest

Sept 5: Payer Data Training

Sept 9: Begin reviewing Members & Authorizations

Sept 16: Milestone 3 Training : Scheduling & Caregiver EVV Readiness

Oct 7: Begin Collecting EVV

Oct 10: Open Hours

**Oct 15: Milestone 4 Training** 

**Oct 23: Open Hours** 

#### **Provider Resources**

The State Info Hub will be your primary source of information throughout this implementation to stay up to date on all information and dates.

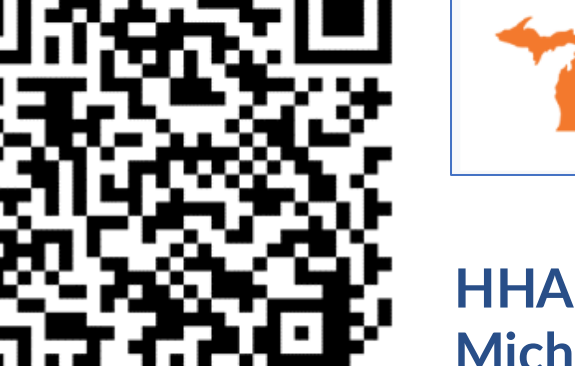

HHAeXchange **Michigan Info Hub** www.hhaexchange.com/Michigan

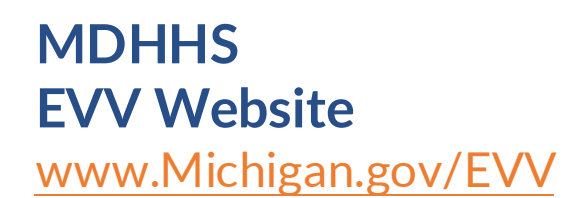

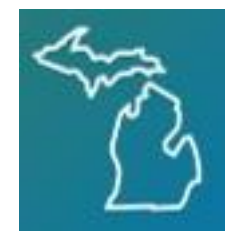

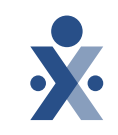

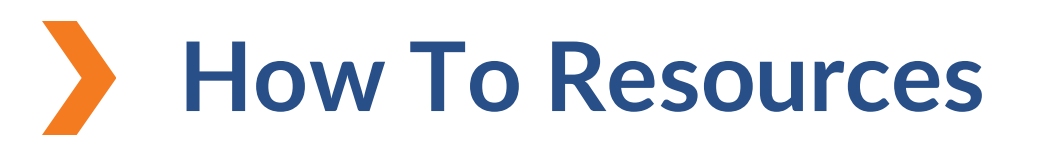

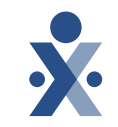

Knowledge Base: Training Videos

**Getting Started Milestone 2** 

- How to Search Contracts
- How to Run Patient Report
- Provider Managed Placement Workflow

   <u>How to Add a Patient</u>

o How to Associate a Contract to a Patient

Payer Managed Placement Workflow

o How to Search and Edit Member Information

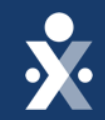

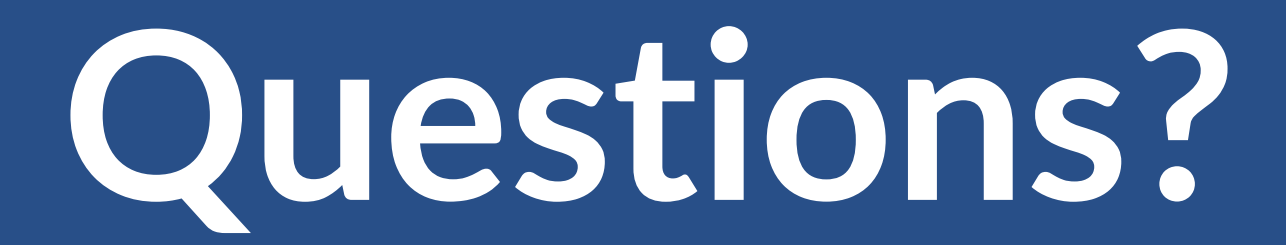

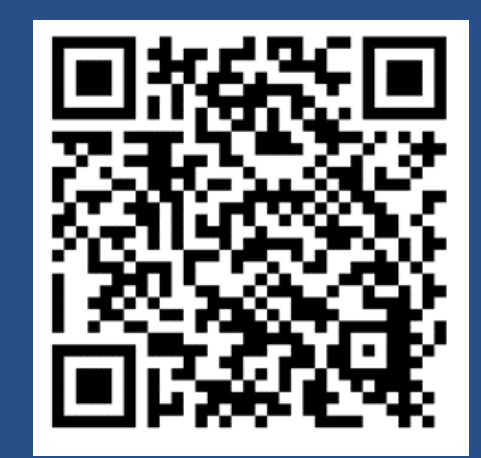

Michigan Information Center Page